### Guía Rápida Web

# Captura de Gastos con Retención

**()** intelisis

| Módulo: Gastos               |        |                 | Área: |               | Gastos                        |  |  |  |  |
|------------------------------|--------|-----------------|-------|---------------|-------------------------------|--|--|--|--|
| Concepto: Captura<br>Retenci |        | Gastos con      | Tipo: |               | Proceso                       |  |  |  |  |
| Cliente:                     |        | Consultor:      |       | Fe            | echa de elaboración:          |  |  |  |  |
| Intelisis Solutions          |        | Jessica Infante |       | 24 abril 2020 |                               |  |  |  |  |
| Proyecto:                    |        | Versión:        |       | Fe            | Fecha de última modificación: |  |  |  |  |
| Guías Rápidas                | V.6000 | 6000            |       | 24 abril 2020 |                               |  |  |  |  |

#### Descripción del Proceso

Este proceso registra los gastos con retención que se generan en la agencia, como puede ser el pago de honorarios, arrendamiento, fletes etc., estos a su vez son reflejados en el módulo de cuentas por pagar.

1. Ingrese a la ruta: Intelisis  $\rightarrow$  Logística $\rightarrow$  Gastos

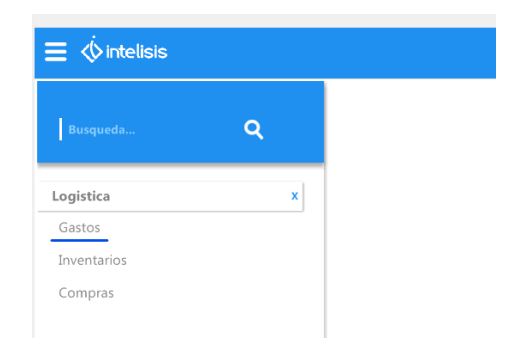

2. Se muestra Tablero de Control, seleccionar Nuevo

| uscar:        | Cam    | po:           | Movimiento:   |               | Estatus:       | Eecha: |         | Usuario: |      |        | Sucursal:     |       |        |  |
|---------------|--------|---------------|---------------|---------------|----------------|--------|---------|----------|------|--------|---------------|-------|--------|--|
|               | √ (To  | idos) 🗸 🗸     | (Todos)       | ~             | Pendientes 🗸 🗸 | (Todo) | ~       | (Todos)  |      | $\sim$ | 1 - Taller Mo | relia | $\sim$ |  |
| royecto:      |        |               |               |               |                |        |         |          |      |        |               |       |        |  |
| (Todos)       | $\sim$ |               |               |               |                |        |         |          |      |        |               |       |        |  |
| Movimiento    | 1      | Acreedor/Resp | Nombre        | Fecha Emisiór | vencimiento    |        | Importe | e Total  | Sali | do     |               |       |        |  |
| Gasto         | 1      | 17            | CAMARA NACI   | 27/Ago/2018   |                |        | \$6     | 40.00    |      |        |               |       |        |  |
| Gasto         | 1      | 17            | CAMARA NACI   | 27/Ago/2018   |                |        | \$6     | 40.00    |      |        |               |       |        |  |
| Gasto         | 8      | 106           | LOPEZ TENA SI | 30/Nov/2017   | 30/Nov/2017    |        | \$2,8   | 42.00    |      |        |               |       |        |  |
| Gasto         | 8      | 135           | VELAZQUEZ RO  | 30/Nov/2017   |                |        | \$1,2   | 00.00    |      |        |               |       |        |  |
| Gasto         | 8      | 138           | HURTADO GAR   | 22/Sep/2017   |                |        | \$2,3   | 20.00    |      |        |               |       |        |  |
| Gasto         | 8      | 169           | CARRIEDO CAL  | 25/Ago/2017   |                |        | \$13,0  | 50.00    |      |        |               |       |        |  |
| Gasto         | 8      | 169           | CARRIEDO CAL  | 25/Ago/2017   |                |        | \$13,0  | 50.00    |      |        |               |       |        |  |
| Gasto         | 7      | 91            | INSIGNIA ALTO | 30/Mar/2017   |                |        | \$15,4  | 27.55    |      |        |               |       |        |  |
| Gasto         | 2      | :89           | 1915 AUDITOR  | 13/Sep/2016   |                |        | \$7,7   | 95.20    |      |        |               |       |        |  |
| Gasto         | 2      | :89           | 1915 AUDITOR  | 13/Sep/2016   |                |        | \$7,7   | 95.20    |      |        |               |       |        |  |
| Gasto         | 2      | :89           | 1915 AUDITOR  | 13/Sep/2016   |                |        | \$7,7   | 95.20    |      |        |               |       |        |  |
| Gasto         | 9      | 007           | SERVICIOS ME  | 27/Dic/2013   | 27/Dic/2013    |        | \$3,0   | 01.31    |      |        |               |       |        |  |
| Gasto         | 9      | 007           | SERVICIOS ME  | 16/Dic/2013   | 16/Dic/2013    |        | \$4,7   | 90.35    |      |        |               |       |        |  |
| Gasto         | 1      | 01            | TELEFONOS DE  | 16/Dic/2013   |                |        | \$5,4   | 71.60    |      |        |               |       |        |  |
| Gasto         | 0      | 003           | OFFICE DEPOT  | 16/Dic/2013   |                |        | \$6     | 61.20    |      |        |               |       |        |  |
| 5 movimientos | Saldo: |               |               |               |                |        |         |          |      |        |               |       |        |  |
| Pesos Dolares |        |               |               |               |                |        |         |          |      |        |               |       |        |  |
|               |        |               |               |               |                |        |         |          |      |        |               |       |        |  |

3. Aparece la ventana de gastos (movimiento nuevo), esta ventana contiene un menú principal, un menú rápido y unas pestañas, de las cuales utilizaremos la pestaña de datos generales para comenzar con la captura.

| Datos Generales Conentatos                                                                                                    |          |
|----------------------------------------------------------------------------------------------------|----------|
| Bosteinette: Selo contest 🗴 Proyecte:                                                                                                    |          |
| Isofa Imiain Sulfactore Actividad                                                                                                    |          |
| Acredur/Razz [1] GARCIA CARMONA DARGE EDUARDO Fecha Requerida: 30/Abr(2019                                                                                                    |          |
| (Bernadores) REPBOLSO DE GASTOS                                                                                                    |          |
| Forma Pege:                                                                                                    |          |
| Garladin v gadalinadin                                                                                                    |          |
| Condobr genomiento:                                                                                                    |          |
| Antocodeta: Hildge - Benerouse Anjon Fan                                                                                                    |          |
| Navlers(3) Apaklo Pétano: Apaklo Pétano:                                                                                                    |          |
| Etablecelereto Concepto Pecha Referencia Cantidad Precio Inporte % Deducido % VIA DIA Ouerta FFE % Referencia DR % Referencia DR % Referenci D |          |
| Homomoles A 21,88/2020 5,521 HOM 1 \$552 HOM 1 \$552 HOM 10 16 \$555 HOM 10 \$553 10.67 \$5700 \$0.00 \$559.99                                                                                                    |          |
|                                                                                                    |          |
|                                                                                                    |          |
|                                                                                                    |          |
|                                                                                                    |          |
|                                                                                                    |          |
|                                                                                                    |          |
|                                                                                                    |          |
|                                                                                                    |          |
|                                                                                                    |          |
|                                                                                                    |          |
|                                                                                                    |          |
|                                                                                                    |          |
|                                                                                                    |          |
|                                                                                                    |          |
|                                                                                                    |          |
| 1000                                                                                                    | \$509.99 |
|                                                                                                    | PAC 1.33 |
| Sin Afectar                                                                                                    |          |

- Seleccionar del combo el Movimiento Gasto con Ret.
- Con la ayuda en captura seleccionar la UEN's que es la cartera en donde mandaremos el gasto.
- Colocar Fecha, puede ser cambiada si es que se requiere.
- Con la ayuda en captura se puede buscar y seleccionar el Proveedor /Acreedor previamente dado de alta en el campo Acreedor/Resp.
- En observaciones capture el folio de factura, lo que se capture en este campo sale en el reporte de auxiliares.
- Posteriormente en la parte inferior, en la tabla de partidas haga clic en el campo "**Concepto**" para que aparezca el botón de ayuda en captura y de clic sobre él.
- Mostrará una ventana en donde debe seleccionar el concepto del gasto, en caso de que no muestre la lista haga clic en el botón "ver todos".
- Al seleccionar un Concepto que tenga configurada Retención automáticamente el sistema activará el Check de la Retención
- Busque el concepto y haga clic en Seleccionar.

- El sistema jalará el concepto a la tabla de partidas junto con la fecha del día, si desea cambiarla lo puede hacer, así como poner una referencia para llevar un mejor control del gasto.
- Teclee el precio del Gasto con Ret sin impuestos (el sistema agregara el IVA y las retenciones correspondientes).
- Importe es la multiplicación de cantidad por precio (se llena automáticamente el campo).
- Retención 1 corresponde a la retención del 10 % de ISR.
- Retención 2 corresponde a la retención de las dos terceras partes de IVA.
- Retención 3 corresponde al 4% de IVA en fletes.
- Los campos de retenciones se llenan automáticamente.
- Corrobore que el total corresponda con su factura.
- De clic en Afectar para concluir el movimiento.
- El Gasto con Ret queda con estatus "Concluido".

| 0 🗃 🖬 🚔 🖉           | 1997年1998年19月1日 - 1997年19月1日 - 1997年19月10日 - 1997年19月10日 - 1997年19月100000000000000000000000000000000000 |
|---------------------|----------------------------------------------------------------------------------------------------|
| Datos Generales     | omertano.                                                                                                    |
| Movimiento:         | 2 M266 Projects: 1                                                                                                    |
| Eecha Emisión:      | Hereard Actividad                                                                                                    |
| Acreedor/Resp:      | 916 GARCIA CARMONA JORGE EDUARDO Pechs Requerida: 30(Abr/2019                                                                                                    |
| @bservaciones:      | REMOUSO DE GASTOS                                                                                                    |
| Forma Page:         |                                                                                                    |
| ⊈lasificación:      | §ubdatificación:                                                                                                    |
| Candición:          | generation                                                                                                    |
| Antecedente:        | Milliple of Batericines Actives Figs                                                                                                    |
| Nombre(s):          | Apelido Hatemos Apelido Matemos                                                                                                    |
| Establecimiento Cor | neto Penha Referencia Carolada Pieco Importe % Deducible % IVA 1VA Cuenta FTE % Retencion 1 Retención 12 Retención 74 % Retención 3 Retención 3 Retención 3 Retención 3 Retención 3 Retención 3 Retención 3 Retención 3                                                                                                    |
| Hor                 | aradios profesionalis A 21/Abr/2020 5,521 HON 1 (\$534.97 (\$534.97 100 16 (\$65.60 10 (\$53.50 10.67 (\$57.08 (\$0.00 (\$509.99)                                                                                                    |
|                     |                                                                                                    |
| <                   |                                                                                                    |
|                     | Total \$509.9                                                                                                    |
| Concluido           |                                                                                                    |

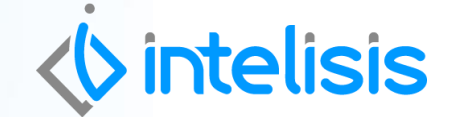

Gracias por consultar nuestras Guías Rápidas Web

Es un gusto poder ayudarte.

Equipo de Consultoría Intelisis Solutions dmsautos@intelisis.com Tel. (443) 333 2537